# Automatic Payment Guide for Corporate Members

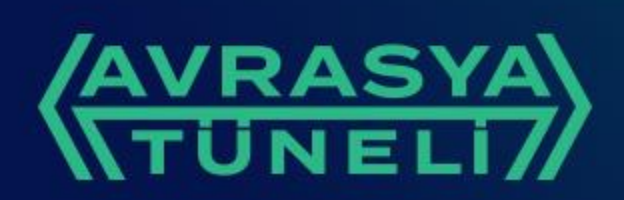

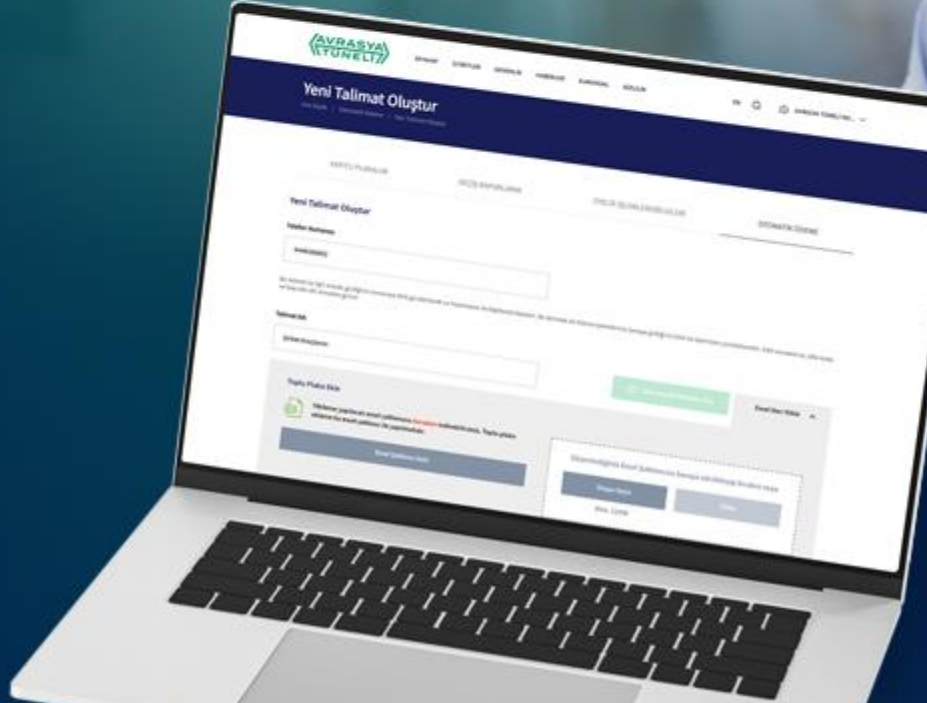

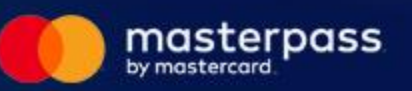

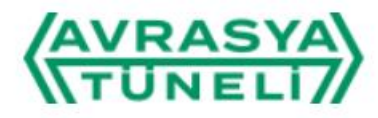

Follow us

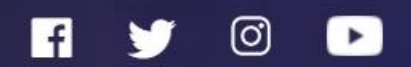

# Shortcut between Continents

You can login to the website with your existing corporate account. Or you can create a new corporate membership.

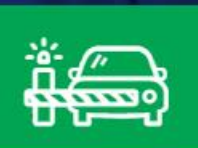

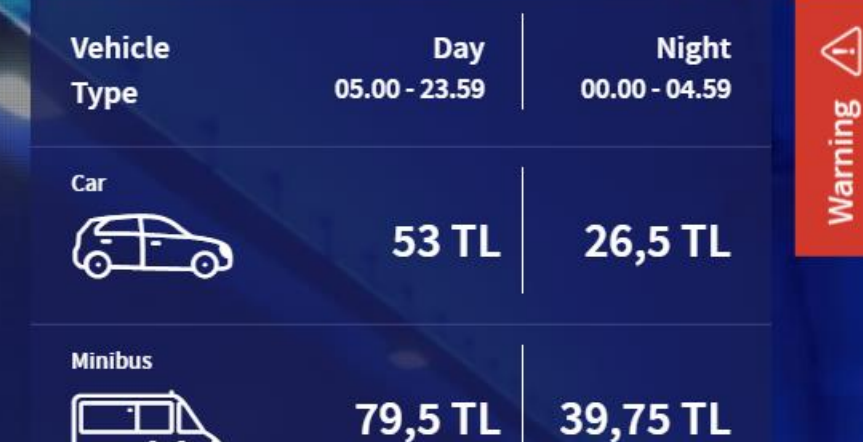

**Prohibited Vehicles** 

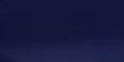

Maintenance Schedule Take me to Eurasia Tunnel

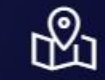

Status

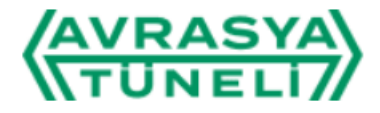

**Registered Plates** 

Home Page / Registered Plates

| REGISTERED PLATES        | MY TRAVELS | MY ACCOUNT |             | ORDERS AND PAYMENTS |   |
|--------------------------|------------|------------|-------------|---------------------|---|
| Search among your plates |            | Q          | Add plate + | Delete plate        | × |

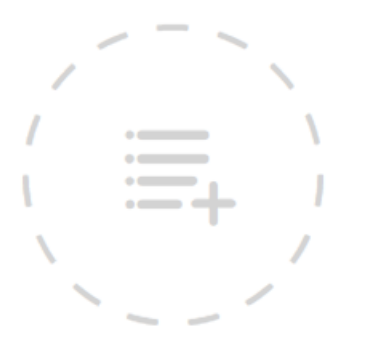

You have got no plate added to the system.

Please use the "Add plate" button on the top right to add your plate.

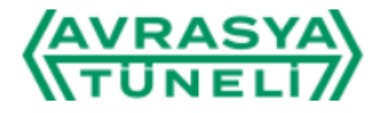

**Registered** Plates

Home Page / Registered Plates

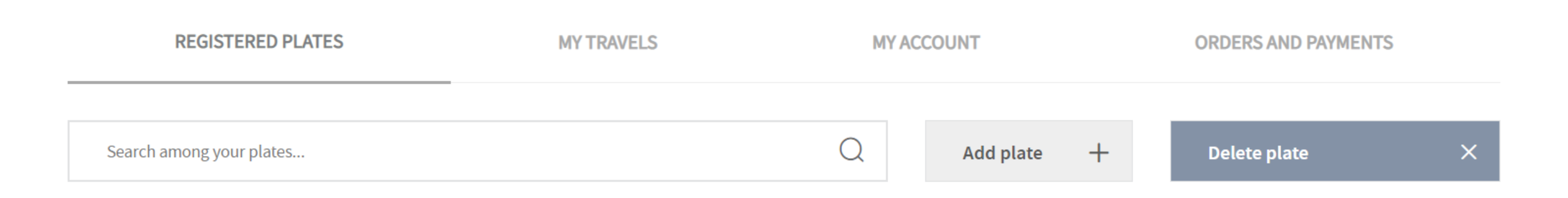

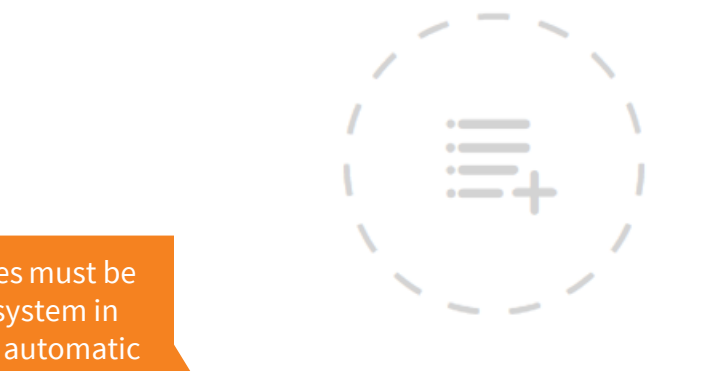

Your license plates must be inserted to the system in order to make an automatic payment order.

You have got no plate added to the system.

Please use the "Add plate" button on the top right to add your plate.

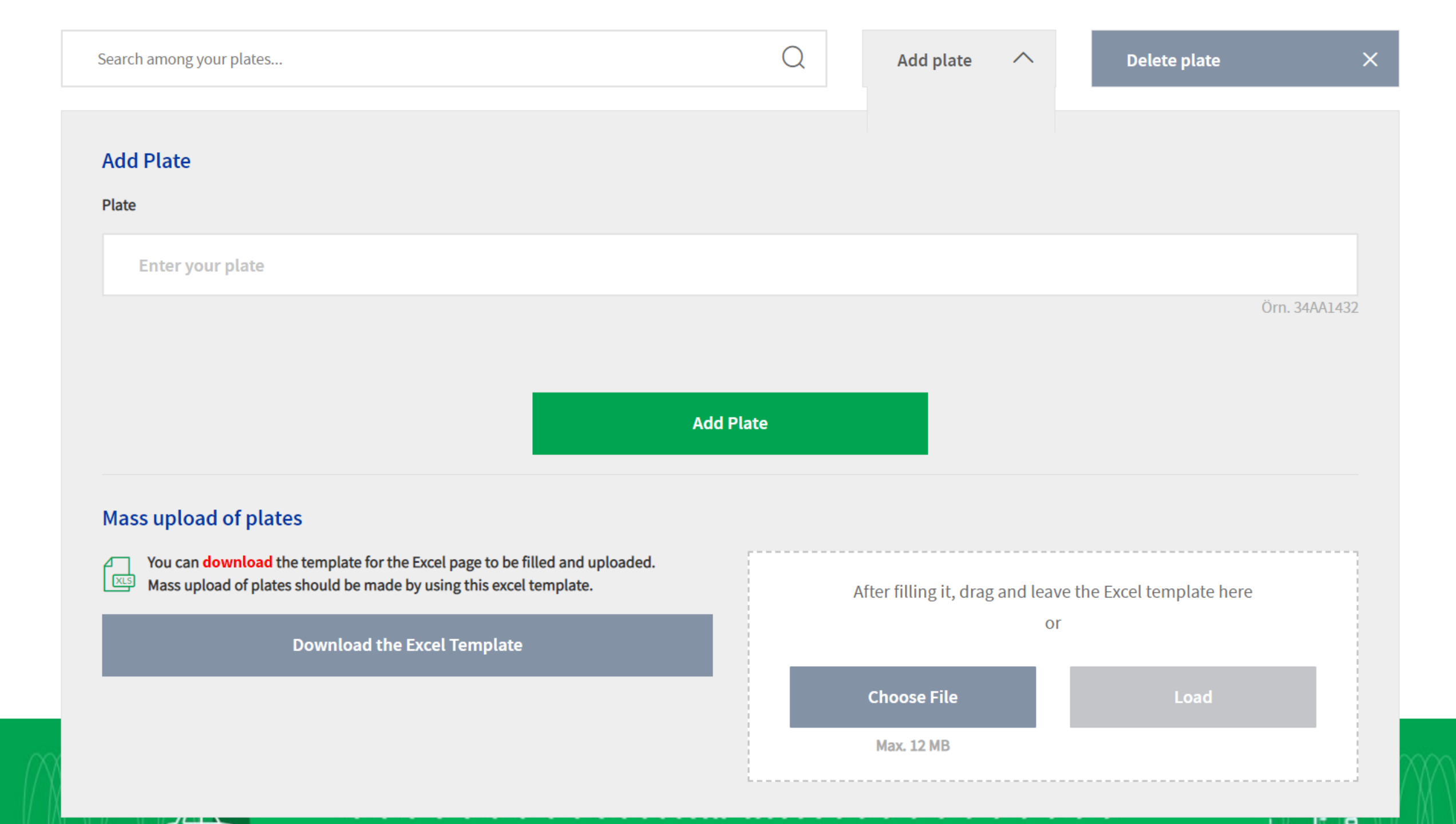

| Search among your plates                                                                                                    | Q         | Add plate              | ^         | Delete plate            | ×     |
|----------------------------------------------------------------------------------------------------|-----------|------------------------|-----------|-------------------------|-------|
| Add Plate                                                                                                    |           |                        |           |                         |       |
| Plate Enter your plate                                                                                                    |           |                        |           |                         |       |
| You may add your plates<br>one by one by writing<br>them in the upper field.                                                                                               | Add Plate |                        |           | Örn. 34/                | A1432 |
| Mass upload of plates<br>You can download the template for the Excel page to be filled and uploaded.<br>Mass upload of plates should be made by using this excel template. |           | After filling it, drag | and leave | the Excel template here |       |
| Download the Excel Template                                                                                                    |           | Choose File            | or        | Load                    |       |
|                                                                                                    |           | Max. 12 MB             |           |                         |       |

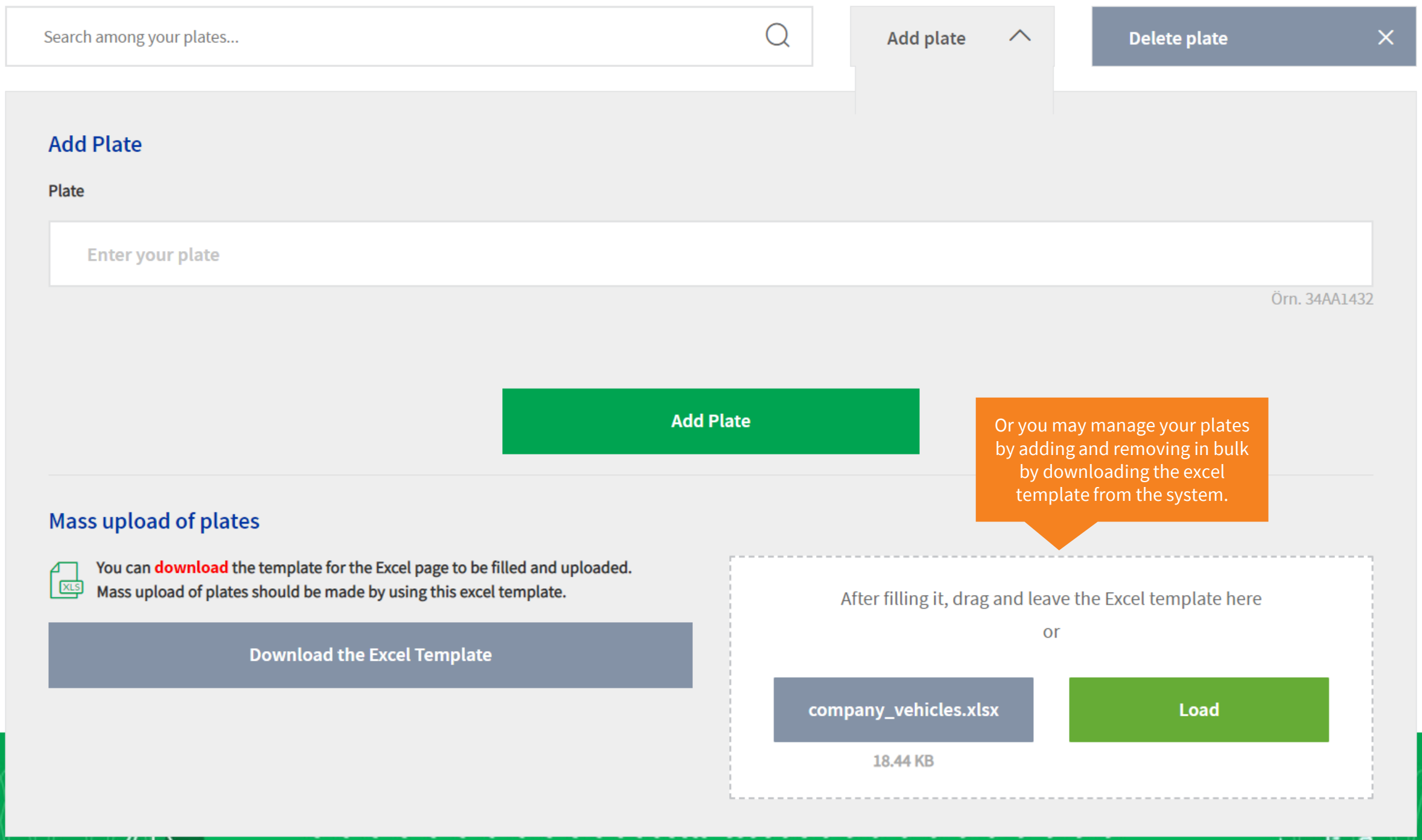

| Search among your plates                                                                                                    | Q         | Add plate 🔨              | Delete plate                              | ×             |
|----------------------------------------------------------------------------------------------------|-----------|--------------------------|-------------------------------------------|---------------|
| Add Plate                                                                                                    |           |                          |                                           |               |
| Enter your plate                                                                                                    |           |                          |                                           | ä. 0.444.400  |
| Mass upload of plates                                                                                                    | Add Plate | Your licer<br>will be up | nse plates on Excel<br>loaded in seconds. | Orn. 34AA1432 |
| You can <b>download</b> the template for the Excel page to be filled and the Mass upload of plates should be made by using this excel template<br>Download the Excel Template | uploaded. | 43 plate(s) loadings w   | )                                         | ×             |
|                                                                                                    |           |                          | ere periornieu.                           |               |
| 34AVR035                                                                                                    |           | >                        | Ľ                                         |               |
| 34AVR034                                                                                                    | Inquiry   | > >                      |                                           |               |

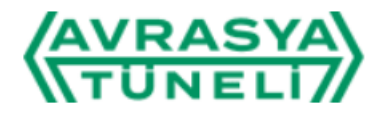

**Registered Plates** 

Home Page / Registered Plates

|     | REGISTERED PLATES                                          | MY TRAVELS               | S MY ACCOUNT           |           | ORDERS AND PAYMENTS |                |   |
|-----|------------------------------------------------------------|--------------------------|------------------------|-----------|---------------------|----------------|---|
|     | Search among your plates                                   |                          | Q                      | Add plate | +                   | Delete plate   | × |
| Y   | our plates for which notification of illegal passes and er | nd-of-day report will be | e sent are as follows: |           |                     | Download Excel | Ŧ |
|     | Plate (43 Pieces)                                          | Toll                     | lviolation             |           |                     | Delete         |   |
|     | 34AVR043                                                   | In                       | nquiry                 |           | >                   | $\Box$         |   |
|     | 34AVR042                                                   | In                       | nquiry                 |           | >                   |                |   |
|     | 34AVR041                                                   | In                       | nquiry                 |           | >                   | $\Box$         |   |
| - 1 |                                                            |                          |                        |           |                     |                |   |

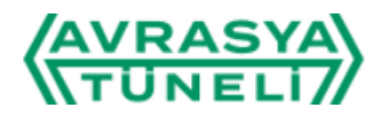

| Registered Plates                                              |                                  |          |           | _ |                                                                               |   |
|----------------------------------------------------------------|----------------------------------|----------|-----------|---|-------------------------------------------------------------------------------|---|
| Home Page / Registered Plates                                  |                                  |          |           |   | You can create, cancel and<br>track orders from the<br>Automatic Payment tab. |   |
| REGISTERED PLATES                                              | MY TRAVELS                       | MY AC    | COUNT     |   | ORDERS AND PAYMENTS                                                           |   |
| Search among your plates                                       |                                  | Q        | Add plate | + | Delete plate                                                                  | × |
| Your plates for which notification of illegal passes and end-o | f-day report will be sent are as | follows: |           |   | Download Excel                                                                | Ŧ |
| Plate (43 Pieces)                                              | Toll violation                   |          |           |   | Delete                                                                        |   |
| 34AVR043                                                       | Inquiry                          |          |           | > |                                                                               |   |
| 34AVR042                                                       | Inquiry                          |          |           | > |                                                                               |   |
| 34AVR041                                                       | Inquiry                          |          |           | > |                                                                               |   |

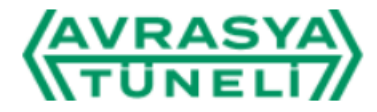

# **Orders and Payments**

Home Page / Orders and Payments

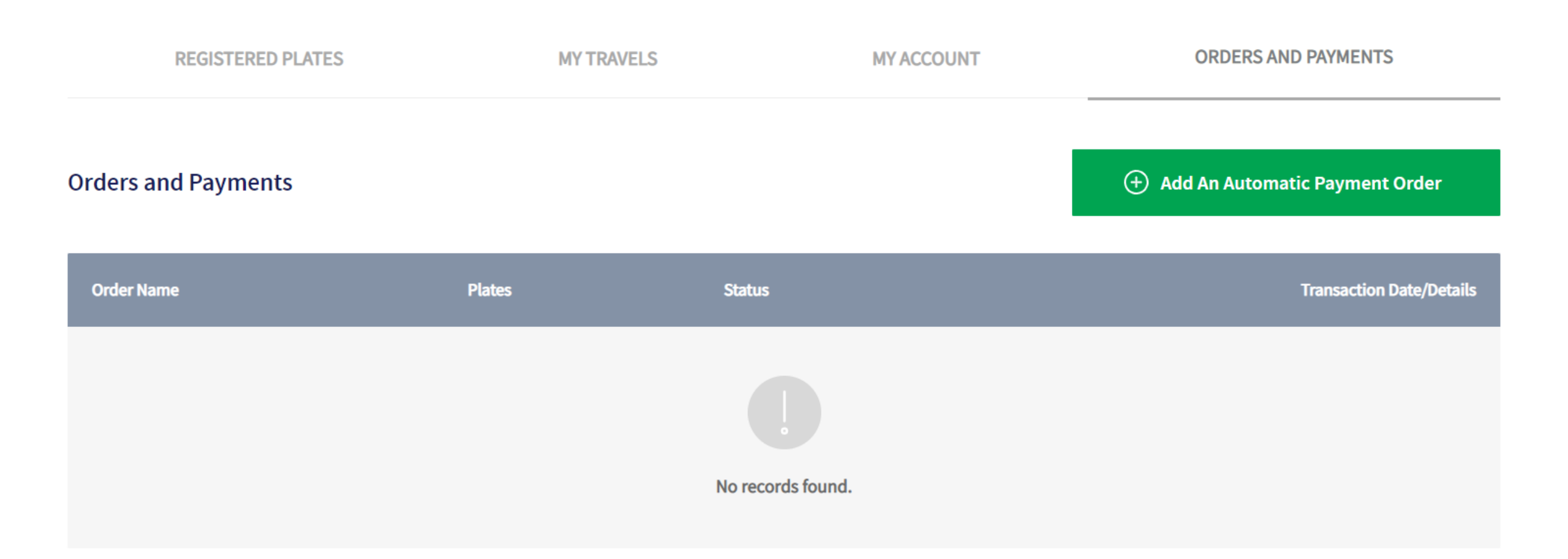

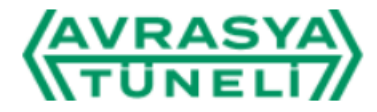

# **Orders and Payments**

Home Page / Orders and Payments

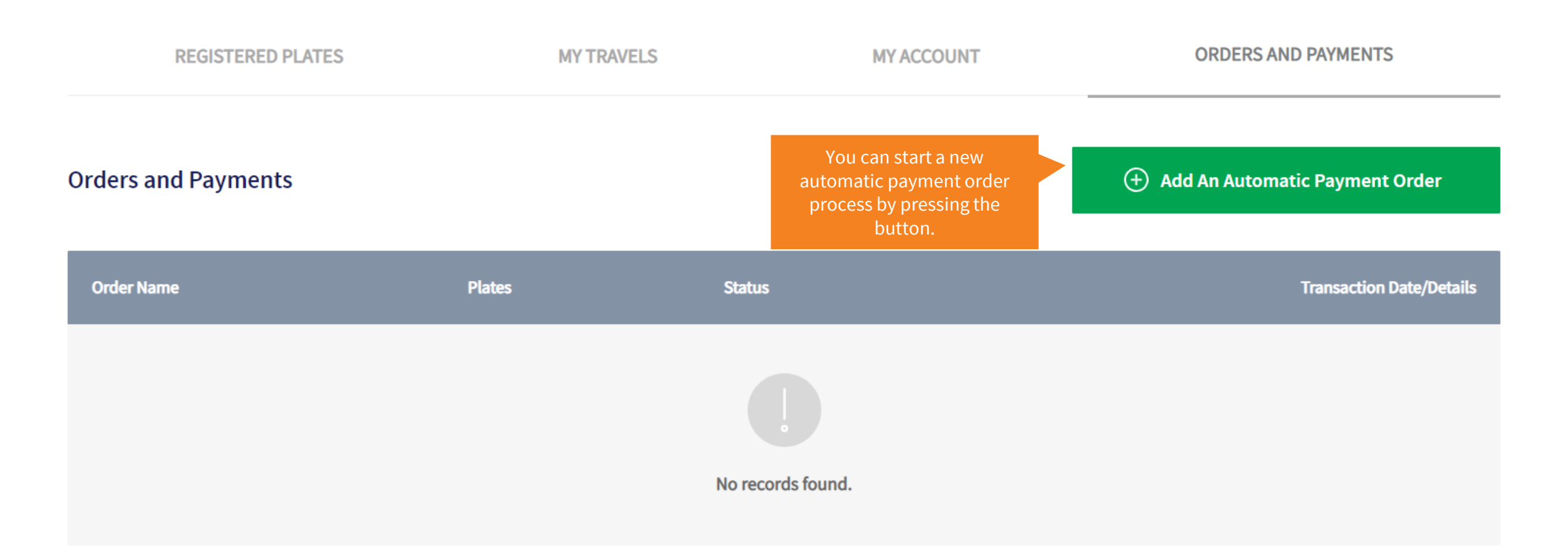

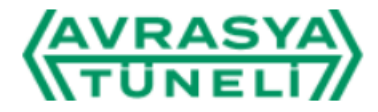

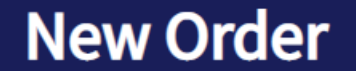

Home Page / Orders and Payments / New Order

| REGISTERED PLATES | MY TRAVELS | MY ACCOUNT | ORDERS AND PAYMENTS |
|-------------------|------------|------------|---------------------|
|-------------------|------------|------------|---------------------|

# Create An Automatic Payment Order

#### **Phone Number**

905320000000

Regarding this payment order; An SMS will be sent to the number you entered and will be associated with Masterpass. Your payment transactions for this order will be carried out via the GSM number you entered here. Enter your GSM number as only numbers and with the country code.

#### Order Name

Order Name

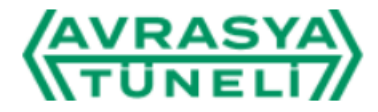

**New Order** 

Home Page / Orders and Payments / New Order

| REGISTERED PLATES | MY TRAVELS | MY ACCOUNT | ORDERS AND PAYMENTS |
|-------------------|------------|------------|---------------------|
|-------------------|------------|------------|---------------------|

## Create An Automatic Payment Order

#### **Phone Number**

905123456789

Regarding this payment order; An SMS will be sent to the number you entered and will be associated with Masterpass. Your pay Enter your GSM number as only numbers and with the country code.

After entering the phone number and order name, you can select all your registered license plates that are not included in any other order by pressing this button.

out via the GSM number you entered here.

Order Name

**Company Vehicles** 

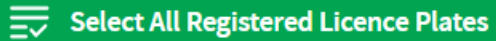

## Create An Automatic Payment Order

#### Phone Number

90123456789

Regarding this payment order; An SMS will be sent to the number you entered and will be associated with Masterpass. Your payment transactions for this order will be carried out via the GSM number you entered here. Enter your GSM number as only numbers and with the country code.

#### Order Name

| Company Vehicles                        | Select All Registered Licence Plates | Upload an Exce | l ~    |
|-----------------------------------------|--------------------------------------|----------------|--------|
|                                         |                                      |                |        |
| 43 Licence Plate(s) have been selected. |                                      | Show All       | Cancel |

You can edit your licence plates via Add/Remove licence plate feature under the My registered plates menu. In order to keep your order active, at least one licence plate must be added to the account.

## Create An Automatic Payment Order

#### Phone Number

90123456789

Regarding this payment order; An SMS will be sent to the number you entered and will be associated with Masterpass. Your payment transactions for this order will be carried out via the GSM number you entered here. Enter your GSM number as only numbers and with the country code.

#### Order Name

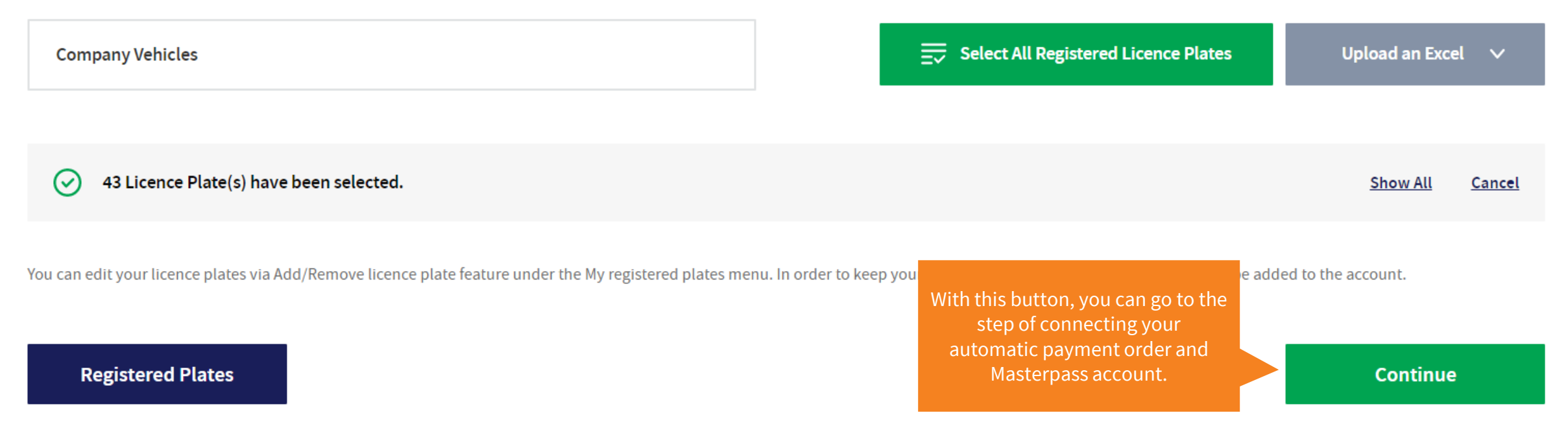

| Company Vehicles                        | $\overline{\equiv}$ Select All Registered Licence Plates |          |       |
|-----------------------------------------|----------------------------------------------------------|----------|-------|
|                                         |                                                          |          |       |
| 43 Licence Plate(s) have been selected. |                                                          | Show All | Cance |
|                                         |                                                          |          |       |

### My Credit Cards Registered to Masterpass

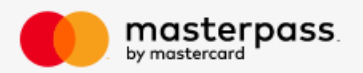

There is no card associated with this account on Masterpass. You can add a new card by using the "Add New Card" button.

# + Add A Card

For an automatic payment order, you can add more than one card. In this case, transactions will be carried out according to the order of the cards you specified. In cases where payment cannot be received from the first card, transactions will continue from the next card(s). If the processes fail with all defined cards, the payment order will be canceled by the system after a while.

Save Payment Order

| Company Vehicles                          | $\overline{\equiv}$ Select All Registered Licence Plates |          |               |
|-------------------------------------------|----------------------------------------------------------|----------|---------------|
|                                           |                                                          |          |               |
| ✓ 43 Licence Plate(s) have been selected. |                                                          | Show All | <u>Cancel</u> |
|                                           |                                                          |          |               |

My Credit Cards Registered to Masterpass

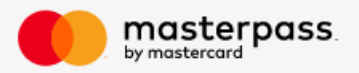

There is no card associated with this account on Masterpass. You can add a new card by using the "Add New Card" button.

+ Add A Card

For an automatic payment order, you can add more than one card. In this case, transactions will be carried out according to the order of the cards you specified. In cases where payment cannot be received from the first card, transactions will continue from the next card(s). If the processes fail with all defined cards, the payment order will be canceled by the system after a while.

Here you can add a new card to your Masterpass account.

Save Payment Order

Regarding this payment order; An SMS will be sent to the number you entered and will be associated with Masterpass. Your payment transactions for this order will be carried out via the GSM number you entered here. Enter your GSM number as only numbers and with the country code.

#### Order Name

**Company Vehicles** 

Select All Registered Licence Plates

Upload an Excel

#### My Credit Cards Registered to Masterpass

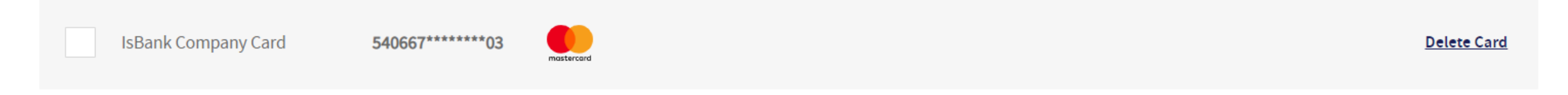

+ Add A Card

For an automatic payment order, you can add more than one card. In this case, transactions will be carried out according to the order of the cards you specified. In cases where payment cannot be received from the first card, transactions will continue from the next card(s). If the processes fail with all defined cards, the payment order will be canceled by the system after a while.

Save Payment Order

#### My Credit Cards Registered to Masterpass

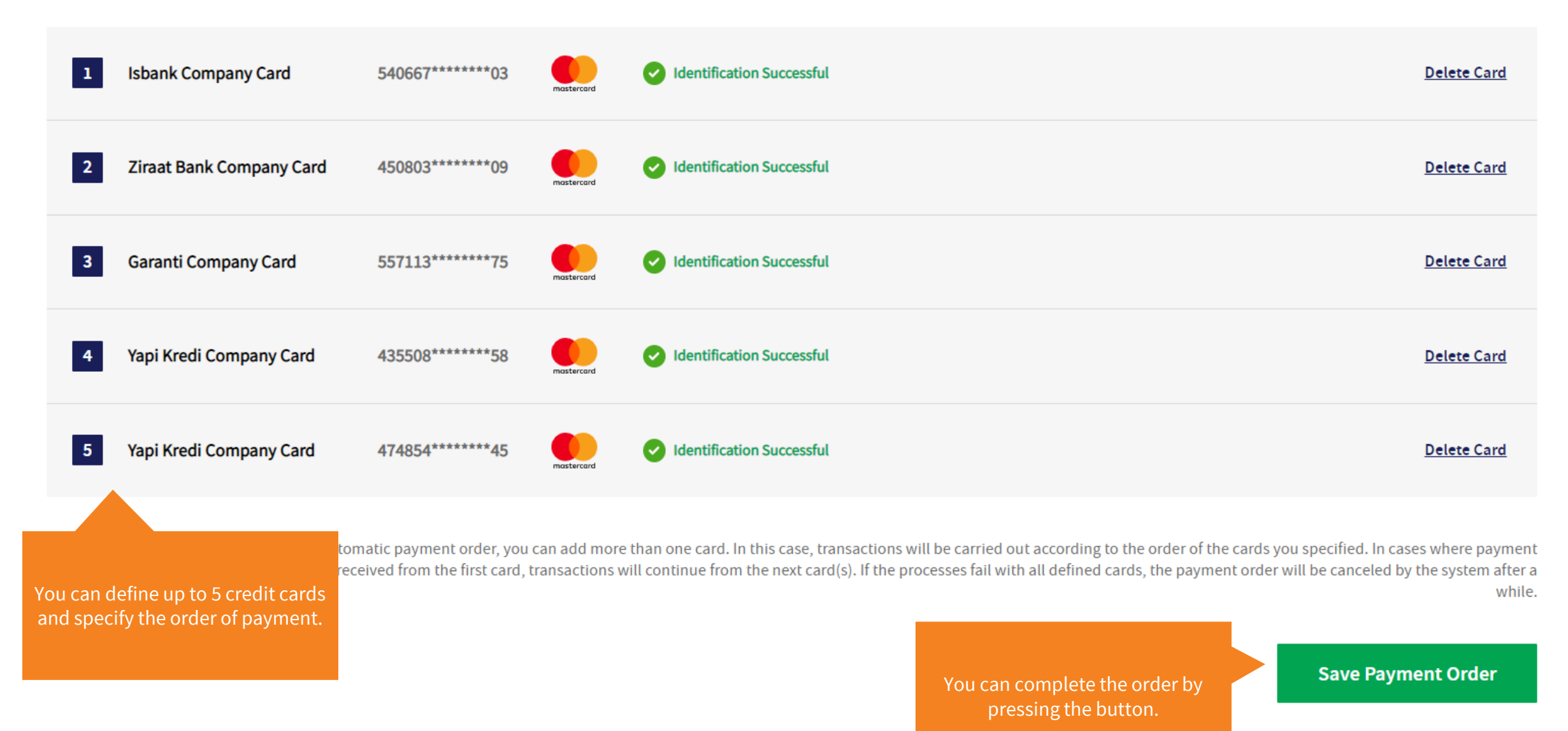

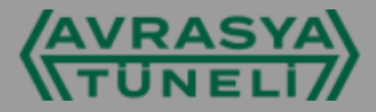

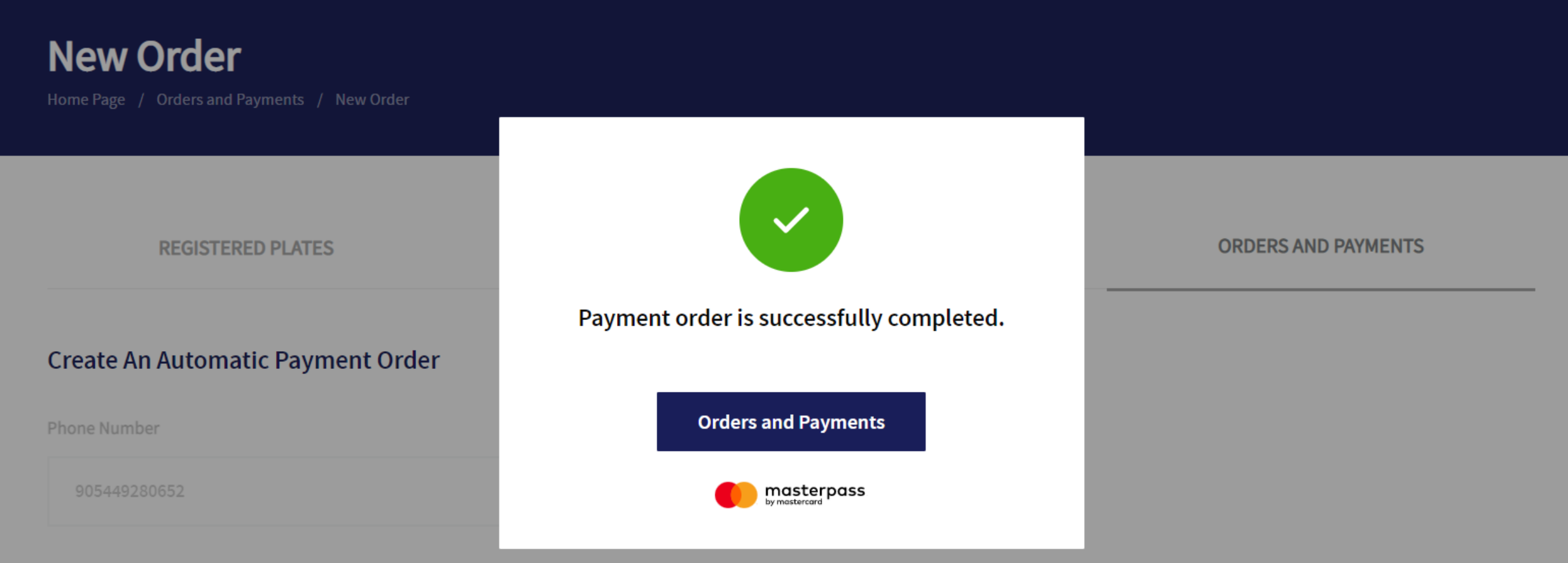

Regarding this payment order; An SMS will be sent to the number you entered and will be associated with Masterpass. Your payment transactions for this order will be carried out via the GSM number you entered here. Enter your GSM number as only numbers and with the country code.

#### Order Name

Company Vehicles

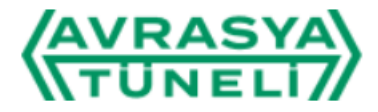

# **Orders and Payments**

Home Page / Orders and Payments

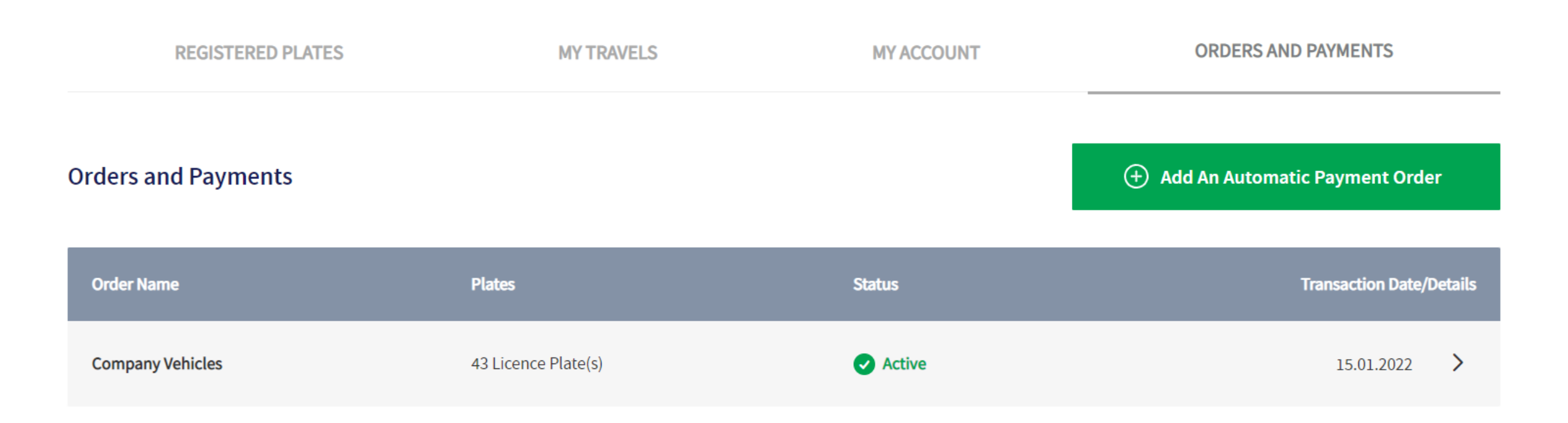

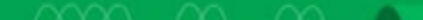

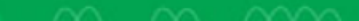

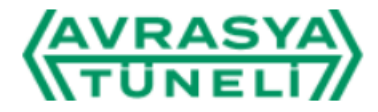

# **Orders and Payments**

Home Page / Orders and Payments

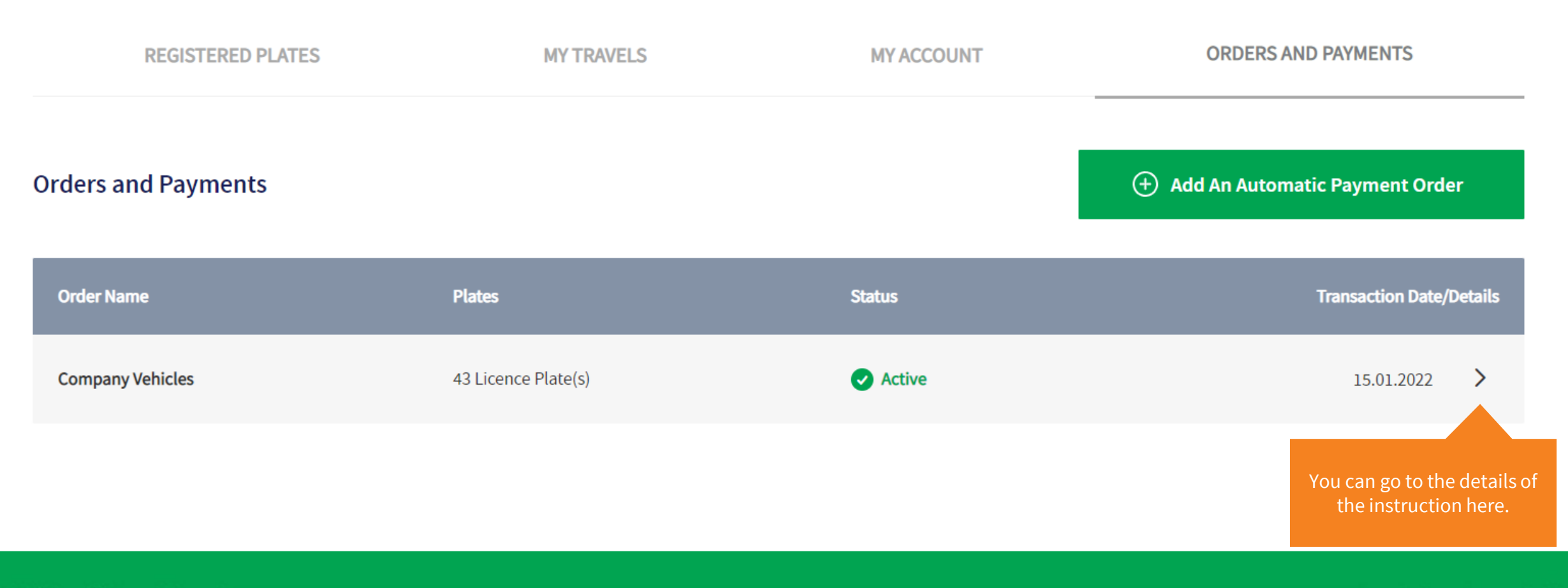

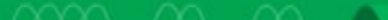

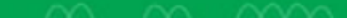

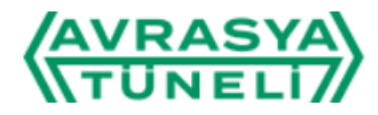

# **Order Details**

Home Page / Orders and Payments / Order Details

| REGISTERED P                                 | PLATES                                         | MY TRAVELS | MY ACCOUNT            |        | ORDERS AND PAYMENTS |
|----------------------------------------------|------------------------------------------------|------------|-----------------------|--------|---------------------|
| Order Details                                |                                                |            |                       |        | Cancel Order        |
| Order Name<br>Date Created<br>Date Cancelled | Company Vehicles<br>09.03.2022 - 10:12:25<br>- |            | Status<br>Description | Active |                     |

#### **Licence Plates**

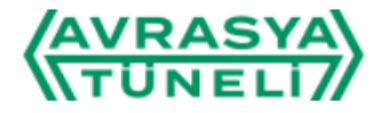

# **Order Details**

Home Page / Orders and Payments / Order Details

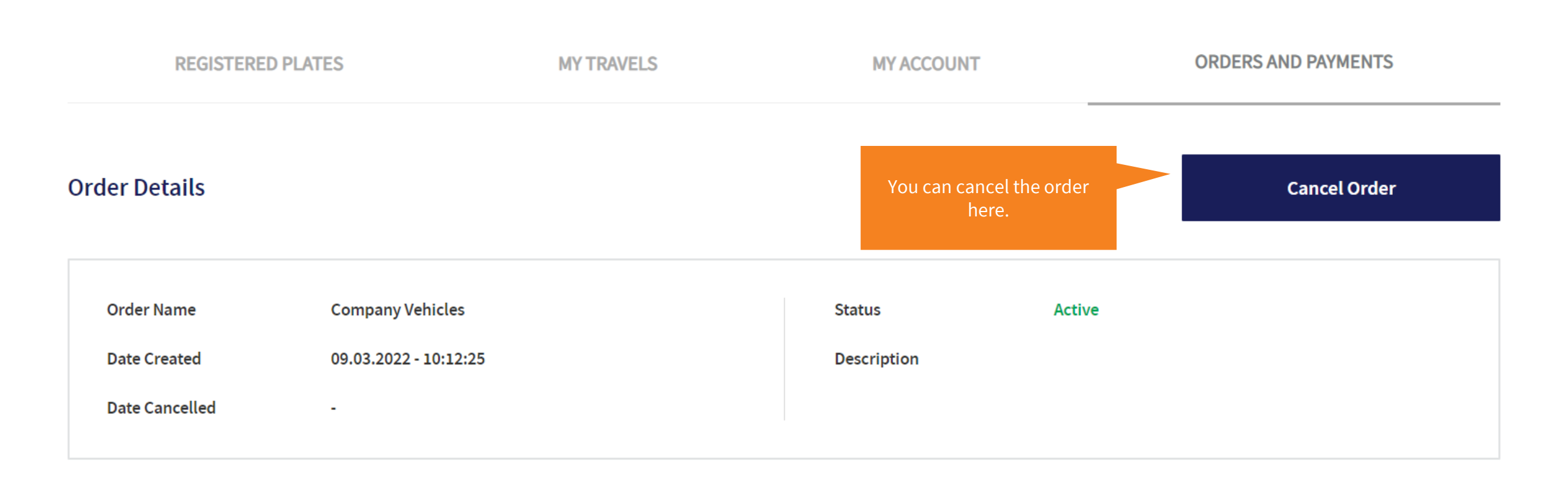

#### **Licence Plates**

# **Order Details**

| Order Name     | Company Vehicles      | Status      | Active |
|----------------|-----------------------|-------------|--------|
| Date Created   | 09.03.2022 - 10:12:25 | Description |        |
| Date Cancelled | -                     |             |        |
|                |                       |             |        |

### **Licence Plates**

| Licene Plate | Transaction Date/Details       |
|--------------|--------------------------------|
| 34AVR043     | Created: 09.03.2022 - 10:12:25 |
| 34AVR042     | Created: 09.03.2022 - 10:12:25 |
| 34AVR041     | Created: 09.03.2022 - 10:12:25 |
| 34AVR040     | Created: 09.03.2022 - 10:12:25 |
| 34AVR039     | Created: 09.03.2022 - 10:12:25 |

## **Credit Cards**

| 1        | Isbank Company            | / Card                |                       |                     |                               | mastercard           |
|----------|---------------------------|-----------------------|-----------------------|---------------------|-------------------------------|----------------------|
| 2        | Ziraat Bank Com           | ipany Card            |                       |                     |                               | mastercard           |
| 3        | Garanti Compan            | y Card                |                       | mastercard          |                               |                      |
| 4        | 4 Yapi Kredi Company Card |                       |                       |                     |                               |                      |
| 5        | Akbank Compan             | y Card                |                       | mastercard          |                               |                      |
|          |                           |                       |                       |                     |                               |                      |
| Transact | ion History               |                       |                       |                     | 📰 Payment Information Receipt | ☆ Transaction Search |
| Licence  | e Plate                   | Passing Date          | Transaction Date      | Card Name           | Transaction Amount            | Status               |
| 34AVR    | 001                       | 09.03.2022 - 00:14:51 | 09.03.2022 - 10:28:07 | Isbank Company Card | 53,00                         | Successful           |

## **Credit Cards**

| 1 Isbank Compan     | ny Card                                                                      |                       |                     |                               | mastercord           |
|---------------------|------------------------------------------------------------------------------|-----------------------|---------------------|-------------------------------|----------------------|
| 2 Ziraat Bank Cor   | mpany Card                                                                   |                       |                     |                               | mastercard           |
| 3 Garanti Compa     | ny Card                                                                      |                       |                     |                               | mastercard           |
| 4 Yapi Kredi Com    | pany Card                                                                    |                       |                     |                               | mastercord           |
| 5 Akbank Compa      | ny Card                                                                      |                       |                     |                               | mastercard           |
| Transaction History | You can view your<br>automatic payment<br>transaction history in t<br>table. | his                   |                     | 📰 Payment Information Receipt | ☆ Transaction Search |
| Licence Plate       | Passing Date                                                                 | Transaction Date      | Card Name           | Transaction Amount            | Status               |
| 34AVR001            | 09.03.2022 - 00:14:51                                                        | 09.03.2022 - 10:28:07 | Isbank Company Card | 53,00                         | Successful           |

## **Credit Cards**

| 1 Ist       | bank Company Card   |                   |                       |                                                                                 |                               | mostercard            |
|-------------|---------------------|-------------------|-----------------------|---------------------------------------------------------------------------------|-------------------------------|-----------------------|
| 2 Zir       | raat Bank Company ( | Card              |                       |                                                                                 |                               | mastercord            |
| 3 Ga        | aranti Company Card | I                 |                       |                                                                                 |                               | mastercord            |
| 4 Ya        | pi Kredi Company Ca | ard               |                       |                                                                                 |                               | mastercard            |
| 5 Ak        | kbank Company Card  | I                 |                       |                                                                                 |                               | mastercard            |
| Transaction | n History           |                   |                       | Here you can download the payment information form for your automatic payments. | I Payment Information Receipt | Se Transaction Search |
| Licence Pl  | late Pass           | ing Date          | Transaction Date      | Card Name                                                                       | Transaction Amount            | Status                |
| 34AVR001    |                     | 3.2022 - 00:14:51 | 09.03.2022 - 10:28:07 | Isbank Company Card                                                             | 53,00                         | Successful            |

|  |  |  | * |
|--|--|--|---|
|  |  |  |   |
|  |  |  |   |

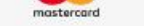

| 5 Akbank Company                              | y Card       |          |            |           |                                                                                        |                     | mastercard           |
|-----------------------------------------------|--------------|----------|------------|-----------|----------------------------------------------------------------------------------------|---------------------|----------------------|
| Transaction History<br>Transaction Date Range |              |          |            |           | X Payment<br>You can download the<br>payment information form<br>here by selecting the | Information Receipt | 笼 Transaction Search |
| 07.02.2022                                    |              | 10<br>Lo | 09.03.2022 |           | relevant date range.                                                                   |                     | Download             |
| Licence Plate                                 | Passing Date | Transa   | ction Date | Card Name | Tra                                                                                    | ansaction Amount    | Status               |
|                                               |              |          |            |           |                                                                                        |                     |                      |

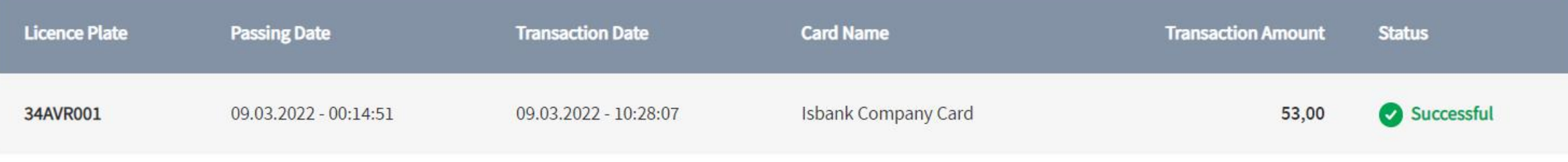

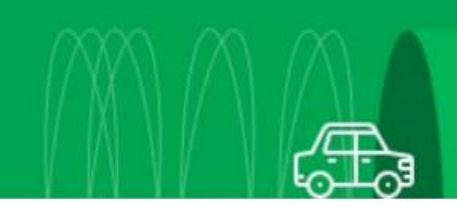

<<<<<u><</u>

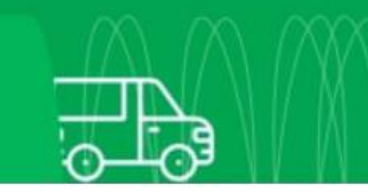